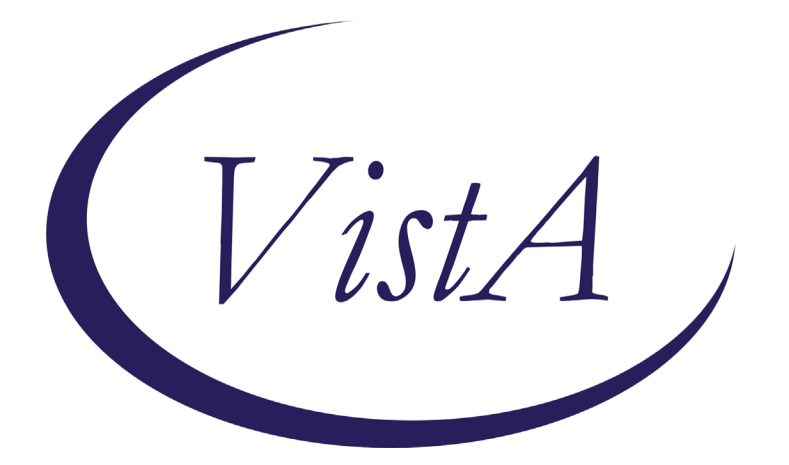

Update\_2\_0\_194

# **Clinical Reminders**

# **VA-COVID-19 CPRS STATUS VERSION 6**

### **Install Guide**

April 2021

Product Development Office of Information Technology Department of Veterans Affairs

# **Table of Contents**

| INTRODUCTION      | 1 |
|-------------------|---|
| INSTALL DETAILS   | 4 |
| INSTALL EXAMPLE   | 5 |
| POST INSTALLATION | 9 |

# Introduction

Description: Banner Version 6 changes

 Resolved Clinically takes precedence: in v5, if patient had an indicator of "Resolved Clinically" and their positive PCR test was over 14 days old, the banner would display as "Prior Positive". Any prior positive PCR over 14 days old would cause the banner to display as "Prior Positive" unless a new positive test was entered.

With V6, the entry of a health factor indicating "Resolved Clinically" will take precedence unless there is a new positive PCR that is more than 60 days after an entry of "Resolved Clinically". An entry of "Resolved Clinically" will affect the banner display permanently for any patient who has a prior positive PCR unless there is a new PCR positive that is more than 60 days after the "Resolved Clinically".

If there is no entry of "Resolved Clinically", then the banner will continue to use the "Prior Positive" display after 14 days.

If an entry of 'Resolved Clinically' is present, it will continue to display into the future instead of reverting to 'Prior Positive'.

| COVID-19 Resolved Clinically: 3/4/2021 Positive test: 3/4/2021 | COVID-19 | Resolved Clinically: 3/4/2021 | Positive test: 3/4/2021 |
|----------------------------------------------------------------|----------|-------------------------------|-------------------------|
|----------------------------------------------------------------|----------|-------------------------------|-------------------------|

In this example, the patient had a positive PCR in March 2020 and then it was entered that they were 'Resolved Clinically'. After that entry, the patient tested positive again by PCR on 5/11/20. The 'Resolved Clinically' is what is displayed since the new positive is still within 60 days of the entry of clinical resolution of illness.

| C | COVID-19 | Resolved Clinically: 3/23/2020 | Positive test: 5/11/2020 |
|---|----------|--------------------------------|--------------------------|
|   |          |                                |                          |

Then the patient is re-infected and tests positive in July 2020. The banner would have displayed for 2 weeks as 'POSITIVE'. If no other entries are made after that new positive, then the banner looks like this 14 days after the positive test.

COVID-19 Prior Positive Outside Test: 7/14/2020

This status could be updated to 'Resolved Clinically' at any time with entry of that health factor even many months later.

#### 2. A positive Antigen test will display:

If there is a positive antigen test and it is the most recent test and there is no more recent indication of "Resolved Clinically", the positive antigen test will display in the banner.

There are 4 possible options for display - the first 3 display if the positive antigen test was done in the past 14 days:

- a. Antigen Test Positive
- b. Antigen Test Positive PCR test collected, results pending:
- c. Antigen Test Positive PCR test pending collection:
- d. Prior Antigen Test Positive

Once the PCR is resulted, then that is what will display instead of the Ag test. A positive antigen test will display instead of "Resolved Clinically" until a new "Resolved Clinically" is entered or a PCR is resulted.

Example of (a)

|  | COVID-19 | POSITIVE Antigen Test: 3/11/2021 |
|--|----------|----------------------------------|
|  |          |                                  |

If a PCR is pending and not received in the lab – as in c. above.

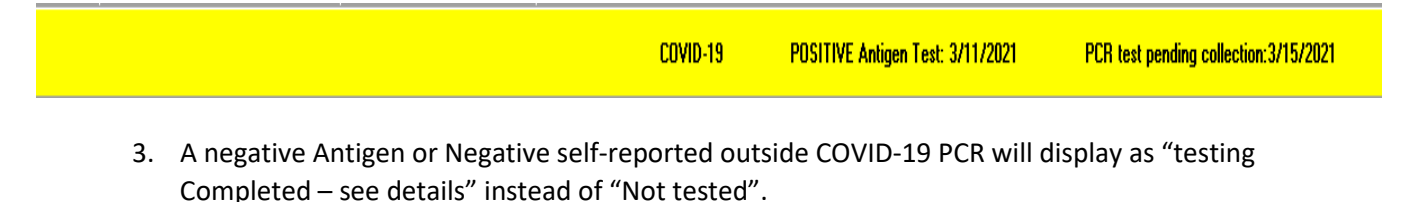

a. The results will show when you click on the banner to see the detailed information.

|--|

- 4. The detailed display text has been expanded to include:
  - a. A section for COVID-19 immunizations
  - b. A section for site specified orderable items that can be used for orders for isolation/precautions or for other COVID-19 related orderable items that a site wants to display in the details. Only pending or active orders will display and there is a limit of 6. This is optional.

The description of COVID-19 RESOLVED in the COVID-19 STATUS ADJUSTMENT template was also updated:

```
3. COVID-19 RESOLVED - Converts a CPRS banner of POSITIVE to
   RESOLVED CLINICALLY.
   - Resolved clinically will display until there is a positive
     test resulted 60 days or later after this status is entered.
   - Do not use this option for a patient who was not KNOWN to
     have COVID-19.
    - This option is used to indicate that the patient's
     illness has resolved based on CDC criteria -
    Severe/Critical Illness
      a. At least 24 hours have passed since resolution of
         fever without the use of fever-reducing medications
       AND
      b. Improvement in respiratory symptoms (e.g., cough,
         shortness of breath);
       AND
      c. At least 20 days have passed since symptoms first appeared.
     Mild/Moderate Illness or Asymptomatic
      a. At least 24 hours have passed since resolution of
         fever without the use of fever-reducing medications
       AND
      b. Improvement in respiratory symptoms (e.g., cough,
         shortness of breath);
       AND
      c. At least 10 days have passed since symptoms first appeared
         or positive test
```

#### UPDATE\_2\_0\_194 contains 1 Reminder Exchange entry: UPDATE\_2\_0\_194 VA-COVID-19 CPRS STATUS VERSION 6

The exchange file contains the following components:

#### **HEALTH FACTORS**

VA-REMINDER UPDATES VA-UPDATE\_2\_0\_194 VA-COVID-19 VA-COVID-19 NO LONGER SUSPECTED VA-COVID-19 INCORRECT PRIOR POSITIVE PCR VA-COVID-19 RESOLVED VA-COVID-19 SUSPECTED VA-COVID-19 UNK OUTSIDE LAB TEST NEG VA-COVID-19 UNK OUTSIDE LAB TEST POS VA-COVID-19 NON PCR AG LAB OUTSIDE NEG VA-COVID-19 NON PCR AG LAB OUTSIDE NEG VA-COVID-19 OUTSIDE PCR SPEC COLLECTED VA-COVID-19 PCR LAB OUTSIDE NEGATIVE VA-COVID-19 PCR LAB OUTSIDE POSITIVE VA-COVID-19 LAB OUTSIDE POSITIVE

#### REMINDER SPONSOR

NATIONAL CENTER FOR HEALTH PROMOTION AND DISEASE PREVENTION (NCP)

#### **REMINDER TAXONOMY**

VA-COVID-19 SNOMED CODES

#### **REMINDER TERM**

VA-REMINDER UPDATE 2 0 194 VA-COVID-19 AG LAB RESULTS POSITIVE HF VA-COVID-19 AG LAB RESULTS POSITIVE VA-COVID-19 RELATED ORDERABLE ITEMS FOR BANNER DISPLAY VA-SARS-COV-2 VACCINES VA-COVID-19 PROB LIST DX VA-COVID-19 PCR LAB ORDERS VA-COVID-19 CLINICAL INFO **VA-COVID-19 OUTSIDE RESULTS VA-COVID-19 PRESUMED** VA-COVID-19 ANTIBODY LAB TEST VA-COVID-19 PCR/AG LAB RESULTS VA-COVID-19 NO LONGER PRESUMED VA-COVID-19 INCORRECT PRIOR POSITIVE PCR RESULT VA-COVID-19 PCR LAB RESULTS POSITIVE VA-COVID-19 OUTSIDE PCR LAB POSITIVE VA-COVID-19 OUTSIDE PCR SPECIMEN COLLECTED VA-COVID-19 RECOVERED VA-COVID-19 OUTSIDE PCR LAB NEGATIVE VA-COVID-19 PCR LAB RESULTS NEGATIVE

#### **REMINDER DEFINITION**

VA-COVID-19 CPRS STATUS

#### **REMINDER DIALOG**

VA-GP COVID-19 STATUS V6

### **Install Details**

This update is being distributed as a web host file. The address for the host file is: https://REDACTED /UPDATE 2 0 194.PRD

The file will be installed using Reminder Exchange, programmer access is not required.

Installation:

=============

This update can be loaded with users on the system. Installation will take less than 5 minutes.

### **Pre-Install**

Using the Vista menu, Reminder Term management, Term Inquiry, inquire and save the following reminder terms for reference post install. If you follow the install guide closely, your mapping should be preserved.

- 1. VA-COVID-19 PCR LAB RESULTS NEGATIVE
- 2. VA-COVID-19 PCR LAB RESULTS POSITIVE
- 3. VA-COVID-19 PCR LAB ORDERS
- 4. VA-COVID-19 PCR/AG LAB RESULTS
- 5. VA-COVID-19 ANTIBODY LAB TEST

### **Install Example**

To Load the Web Host File. Navigate to Reminder exchange in VistA

| +     | +       | Next  | Screer  | n - Prev   | Screen   | ??   | More | Acti | ions        |           | >>>         |
|-------|---------|-------|---------|------------|----------|------|------|------|-------------|-----------|-------------|
| CFE   | Create  | Exch  | ange Fi | ile Entry  | L        | HF   | Load | Host | t File      |           |             |
| CHF   | Create  | Host  | File    |            | L        | MM   | Load | Mail | 1Man Messag | e         |             |
| CMM   | Create  | Mail  | Man Mes | ssage      | L        | R    | List | Remi | inder Defin | itions    |             |
| DFE   | Delete  | Exch  | ange Fi | ile Entry  | L        | LWH  | Load | Web  | Host File   |           |             |
| IFE   | Install | L Exc | hange F | File Entry | F        | RI 👘 | Remi | nder | Definition  | Inquiry   |             |
| IH    | Install | latio | n Histo | ory        | F        | RP   | Repa | ck   | 6           |           |             |
| Selec | t Actic | on: N | ext Scr | reen// LWH | Load k   | leb  | Host | File |             |           |             |
| Input | t the U | RL TO | r the . | prd file:  | https:// | 1    |      |      |             | /UPDATE_2 | 2_0_194.PRD |
|       |         |       |         |            |          |      |      |      |             |           |             |

At the **Select Action:** prompt, enter LWH for Load Web Host File

At the **Input the url for the .prd file:** prompt, type the following web address:

https://REDACTED /UPDATE\_2\_0\_194.PRD

You should see a message at the top of your screen that the file successfully loaded.

### https://vaww.va.gov/reminders/docs/UPDATE\_2\_0\_194.PRD successfully loaded.

Search for and locate the reminder exchange entry titled UPDATE\_2\_0\_194 VA-COVID-19 CPRS STATUS VERSION 6.

| 174.00  | Fatau                              | 2011000                 | Date Deaked      |
|---------|------------------------------------|-------------------------|------------------|
| +item   | Entry                              | source                  | Date Packed      |
| 163     | UPDATE_2_0_194 VA-COVID-19         |                         | 04/20/2021005:54 |
|         | CPRS STATUS VERSION 6              |                         |                  |
| 164     | UPDATE O A 105 MAAER RKTN          |                         | 04/06/0001010.40 |
| 104     | UPDATE_2_0_195 VAAES SKIN          |                         | 04/00/2021013:49 |
|         | INSPECTION/ASSESSMENT UPDATE       |                         |                  |
| 165     | UPDATE 2 0 198 VA-MH HRS PRF       |                         | 04/07/2021013:08 |
|         | CAT T                              |                         |                  |
| 400     |                                    |                         | 0014010046040-40 |
| 100     | UPDATE_2_0_2 CAREGIVER ELIG        |                         | 02/18/2010013:10 |
| 167     | UPDATE_2_0_20 BREAST CANCER        |                         | 02/06/2017012:19 |
|         | DIALOGS                            |                         |                  |
| 168     | LIPDATE 2 0 20 COLON CANCER        |                         | 02/07/2017009:19 |
|         | + Next Concep Broy Concep          | 22 Mana Actions         | 0210112011000110 |
| T       | + Next Screen - Prev Screen        | rr More Actions         | 222              |
| CFE Cr  | eate Exchange File Entry           | LHF Load Host File      |                  |
| CHF Cr  | eate Host File                     | LMM Load MailMan Messad | 10               |
| CMM Cr  | eate MailMan Message               | LR List Reminder Defin  | itions           |
|         | late Fuchance File Fatau           | LUU Lood Heb Heat Sile  | iitiono          |
| DFE De  | elete Exchange File Entry          | LWH Load Web Host File  |                  |
| IFE Ir  | istall Exchange File Entry         | RI Reminder Definition  | n Inquiry        |
| IH Ir   | stallation History                 | RP Repack               |                  |
| Salact  | Action: Next Screen// TEE Thete    | 11 Exchange File Entry  |                  |
| Serect. | Aution: Mext Sureen// IFE Inate    | in teo                  |                  |
| Enter a | i list or range of numbers (1-396) | : 103                   |                  |

At the <u>Select Action</u> prompt, enter <u>IFE</u> for Install Exchange File Entry Enter the number that corresponds with your entry titled **UPDATE\_2\_0\_194 VA-COVID-19 CPRS STATUS VERSION 6** *(in this example it is entry 163, it will vary by site)* The date on the exchange file should be 04/20/2021.

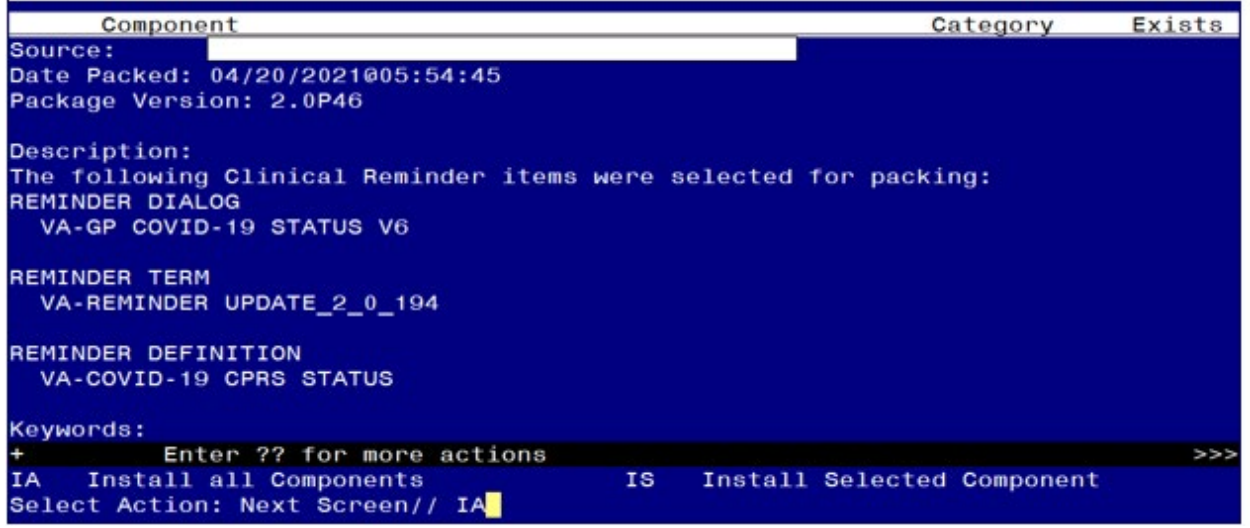

At the **<u>Select Action</u>** prompt, type <u>IA</u> for Install all Components and hit enter.

Select Action: Next Screen// IA Install all Components

During the installation, you will see several prompts:

Install all new components

MERGE any existing REMINDER TERM components that you are prompted to overwrite with one exception, for this term VA-COVID-19 OUTSIDE PCR LAB POSITIVE you should overwrite

REMINDER TERM entry named **VA-COVID-19 OUTSIDE PCR LAB POSITIVE** already exists but the packed component is different, what do you want to do?

Select one of the following:

- C Create a new entry by copying to a new name
- M Merge findings
- O Overwrite the current entry
- U Update
- Q Quit the install

S Skip, do not install this entry

Enter response: O// verwrite the current entry Are you sure you want to overwrite? N// Y

OVERWRITE the reminder definition component

\*\*\*Note: if you are installing in your TEST account, the immunization file may not have the COVID-19 immunization entries and you will get prompted to replace those finding items, you can replace them in your TEST account with any other immunization.

You will be prompted to install the reminder dialog component – You will choose to install all even though some components may have an X to indicate that they exist.

| Packed | d reminder dialog: V                | A-GP        | COVID-19 STATUS | S V6         |              |        |
|--------|-------------------------------------|-------------|-----------------|--------------|--------------|--------|
| Item   | Seq. Dialog Findin                  | gs          |                 |              | Туре         | Exists |
| 1      | VA-GP COVID-19 ST<br>Finding: *NON  | ATUS<br>E*  | V6              |              | group        | )      |
| 2      | 5 VA-COVID-19 STAT<br>Finding: *NON | US VI<br>E* | ERSION          |              | element      | x X    |
| 3      | 10 VA-COVID-19 STA<br>Finding: *NON | TUS (<br>E* | CLINICAL        |              | element      | : X    |
|        | + Novt Schoop                       | – D         | nov Senoon 22   | Mono Actions |              |        |
|        | iolog Dotoilo                       | DT          | Dialog Toxt     |              | netall Color | tod    |
|        | Dialog Eindingo                     |             |                 | 15 1         | nstarr Serec | Leu    |
|        | vialog Cummanu                      | -00         |                 |              |              |        |
| Select | t Action: Quit// IA                 | A           | install All     |              |              |        |

At the <u>Select Action</u> prompt, type <u>IA</u> to install the dialog – <u>VA-GP COVID-19 STATUS</u> <u>V6</u>

Select Action: Next Screen// IA Install All Install reminder dialog and all components with no further changes: Y// Yes

| Packed                         | l reminder dialog: V                                                      | A-GP           | COVID-19 STAT                              | US V6   |          | Ĩ               |          |        |
|--------------------------------|---------------------------------------------------------------------------|----------------|--------------------------------------------|---------|----------|-----------------|----------|--------|
| VA-GP                          | COVID-19 STATUS V6                                                        | (gro           | up) installed                              | from ex | xchange  | file.           |          |        |
| Item                           | Seq. Dialog Findin                                                        | gs             |                                            |         |          |                 | Туре     | Exists |
| 1                              | VA-GP COVID-19 ST<br>Finding: *NON                                        | ATUS<br>E*     | V6                                         |         |          |                 | group    | x      |
| 2                              | 5 VA-COVID-19 STAT<br>Finding: *NON                                       | US V<br>E*     | ERSION                                     |         |          | e               | lement   | Х      |
| 3                              | 10 VA-COVID-19 STA<br>Finding: *NON                                       | TUS (<br>E*    | CLINICAL                                   |         |          | e               | lement   | X      |
|                                | + Next Screen                                                             | - P            | rev Screen ?                               | ? More  | Actions  | ;               |          |        |
| DD D<br>DF D<br>DS D<br>Select | Dialog Details<br>Dialog Findings<br>Dialog Summary<br>C Action: Quit// Q | DT<br>DU<br>IA | Dialog Text<br>Dialog Usage<br>Install All |         | IS<br>QU | Install<br>Quit | Selected |        |

After completing this dialog install, you will type Q.

| Component                                                              | Category Exists    |
|------------------------------------------------------------------------|--------------------|
| Source:                                                                |                    |
| Date Packed: 04/20/2021005:54:45                                       |                    |
| Package Version: 2.0P46                                                |                    |
| Description:                                                           |                    |
| The following Clinical Reminder items were selected                    | for packing:       |
| REMINDER DIALOG                                                        |                    |
| VA-GP COVID-19 STATUS V6                                               |                    |
| REMINDER TERM                                                          |                    |
| VA-REMINDER UPDATE_2_0_194                                             |                    |
| REMINDER DEFINITION                                                    |                    |
| VA-COVID-19 CPRS STATUS                                                |                    |
| Keywords:                                                              |                    |
| + + Next Screen - Prev Screen ?? More Ac                               | tions >>>          |
| IA Install all Components IS Install<br>Select Action: Next Screen// Q | Selected Component |

You will be returned to this screen. Type Q to quit. Install Completed

## **Post Installation**

Review the following terms from the pre-install and edit to add your local items if needed, if you chose to merge instead of overwrite during the installation, no changes should be needed:

1. VA-COVID-19 PCR LAB RESULTS NEGATIVE

This term should only contain lab test (LT) findings for COVID-19 PCR lab tests

2. VA-COVID-19 PCR LAB RESULTS POSITIVE

This term should only contain lab test (LT) findings for COVID-19 PCR lab tests

### 3. VA-COVID-19 PCR LAB ORDERS

This term should only contain orderable items (OI) findings for COVID-19 PCR lab test orderable items

4. VA-COVID-19 PCR/AG LAB RESULTS
 This term should only contain lab test (LT) findings for COVID-19 PCR and COVID-19 Antigen lab tests

#### 5. VA-COVID-19 ANTIBODY LAB TEST This term should only contain lab test (LT) findings for COVID-19 ANTIBODY Tests

There are two new reminder terms that can be mapped

### 1. VA-COVID-19 AG LAB RESULTS POSITIVE

Add your local lab test (LT) findings for COVID-19 antigen tests

#### 2. VA-COVID-19 RELATED ORDERABLE ITEMS FOR BANNER DISPLAY This term is optional for use.

Any orderable item added to this term will display in the detailed display of the CPRS banner. This can be used for active and pending orders for infection control precautions by adding the orderable items for those precautions that a site decides to display in the details of the banner click event.

If a site needs to use this to display prior orders for monoclonal antibody treatment, then you may need to set a time period in the begin date such as T-90D and add other statuses for those orderable items (expired, active, pending, etc).

Do not add drug findings to this term - the CSUB object is set for orderable items only.